**Using The Timesheet Reporting System** 

## Click Here

Or follow this link: <u>http://uhbdss/crystal/enterprise10/eportfolio/en/logonform.csp?action=logoff</u>

Or go to <a href="http://www.downstate.edu/finance/DMC links.html">http://www.downstate.edu/finance/DMC links.html</a>

| 🚰 Crystal Enterprise - Logon - Microsoft Internet Explorer 📃 🗖 🔀 |                                            |
|------------------------------------------------------------------|--------------------------------------------|
| File Edit View Favorites Tools Help Links * Convert - 🔂 Select 🧨 |                                            |
| ▼ ▼ Web Search → 🖗 Bookmarks ▼ 🖪 Settings ▼ 💙                    |                                            |
| Crystal Enterprise - Logon 🕂 Add Tab                             |                                            |
| 🗙 Cancel   📍 Help 🤷                                              |                                            |
| Log On to Crystal Enterprise                                     |                                            |
|                                                                  |                                            |
| Existing User                                                    |                                            |
| System:                                                          |                                            |
| UNA DABDESS                                                      |                                            |
| User Name: timesheet                                             | Enter                                      |
| Password:                                                        | <ul> <li>timesheet1 as password</li> </ul> |
| Authentication: Enterprise                                       | Click on LogOn                             |
| Log On                                                           | <b> </b>                                   |
|                                                                  |                                            |

**Reports Available** 

| 🚳 Crystal Enterprise - Microsoft Internet Explorer                                                                                                    |                         |                  |                    |               |                |            |           |         |          |            |                                  |                                |
|----------------------------------------------------------------------------------------------------|-------------------------|------------------|--------------------|---------------|----------------|------------|-----------|---------|----------|------------|----------------------------------|--------------------------------|
| <u>F</u> ile                                                                                                    | <u>E</u> dit            | ⊻iew             | F <u>a</u> vorites | <u>T</u> ools | <u>H</u> elp   |            |           |         | Links »  | Convert    | 🝷 🛃 Select                       | t 🥂                            |
| Y                                                                                                    | •                       |                  |                    |               | <del>م -</del> | Web Search | n 🕂 🕵 Boo | kmarks▼ | Settings | ; 🕶 🔯 Mail | •                                | **                             |
| 8                                                                                                    | Crystal                 | Enterpri         | se                 |               | 🕈 Add Tab      |            |           |         |          |            |                                  | ×                              |
| 🚬 crystal enterprise 🛅 New Report                                                                                                    |                         |                  |                    |               |                |            |           |         |          |            |                                  |                                |
| Sear                                                                                                    | ch:                     |                  |                    |               | title          | *          | Go        |         |          | 🖁 Prefer   | ≡ Or<br>rences   <u>n</u> 0<br>f | ganize  <br>Logoff  <br>? Help |
|                                                                                                    | ome<br>  Favo<br>  Time | orites<br>esheet | is                 |               |                |            |           |         |          | Ac         | count: Tim                       | iesheet                        |
| Fold                                                                                                    | ers                     |                  | Туре               | : All         |                |            | Y So      | rt By:  | Title    |            | *                                |                                |
| No folders Ime Sheet Rosters Ime Sheet Departments Ime Sheet Departments Ime Sheet Departments Ime Sheet Department Ime Sheet Department Ime Sheet Departmen |                         |                  |                    |               |                |            |           |         |          |            |                                  |                                |
| power<br>C                                                                                                    | ryst                    | al 😍             | )                  |               |                |            |           |         |          |            |                                  | V                              |

## Two reports are available :

Timesheet Rosters – contains list of all monthly or biweekly employees for that Check Drop Code

<u>Timesheet Departments</u> – contains list of Check Drop Codes

After clicking on report name a blue window will open click on VIEW to run report

|                                                                                                    |                       | Tim                                  | e Sheet Rost                                                                                                    | ers             |               |        |                                |                  |
|----------------------------------------------------------------------------------------------------|-----------------------|--------------------------------------|----------------------------------------------------------------------------------------------------|-----------------|---------------|--------|--------------------------------|------------------|
| 🚰 Crystal Enterprise -                                                                                         | Microsoft In          | nternet Explore                      | 21                                                                                                    |                 |               |        |                                |                  |
| HIE Edit View Fav                                                                                              | orites <u>T</u> ools  | ; <u>H</u> elp<br>() + <mark></mark> | /eb Search                                                                                                    | Bookmarks -     | Links Setting |        | <ul> <li>Select</li> </ul>     | >>               |
| Crystal Enterprise                                                                                             |                       | + Add Tab                            | The second second second second second second second second second second second second second second second se | - socialidite . | - Docenig:    |        |                                | ×                |
| crystal ent                                                                                                    | terprise <sub>"</sub> |                                      |                                                                                                    |                 |               |        | 🐌 New R                        | eport            |
| Search:                                                                                                    |                       | title                                | ✓ Go                                                                                                    |                 |               | Prefer | ≡ Org.<br>rences   <u>⊿0</u> L | anize  <br>ogoff |
| Home                                                                                                    |                       | 100                                  |                                                                                                    |                 |               | Aci    | ?<br>count: Time               | Help<br>sheet    |
| Favorites                                                                                                    |                       |                                      |                                                                                                    |                 |               |        |                                |                  |
|                                                                                                    |                       |                                      |                                                                                                    |                 |               |        |                                |                  |
| Folders                                                                                                    | Type: All             |                                      | ~                                                                                                    | Sort By:        | Title         |        | ~                              |                  |
| No folders                                                                                                    | 📑 Time S              | heet Two <u>Co</u> l                 | lumns                                                                                                    |                 |               |        |                                |                  |
|                                                                                                    | 📑 Timesh              | ieet Depai <mark>lvie</mark>         |                                                                                                    |                 |               |        |                                |                  |
|                                                                                                    |                       |                                      |                                                                                                    |                 |               |        |                                |                  |
| crystal 😍                                                                                                    |                       |                                      |                                                                                                    |                 |               |        |                                |                  |
|                                                                                                    |                       |                                      |                                                                                                    |                 |               |        |                                | ~                |
| 🎒 Crystal Reports View                                                                                         | ver - Microso         | ft Internet Expl                     | orer                                                                                                    |                 |               | -00    | 3                              |                  |
| The report                                                                                                    |                       | uneted                               | roquiro                                                                                                    | e furtha        | ar            | ^      |                                |                  |
| information                                                                                                    | you iet               | uested                               | require                                                                                                    | 5 IUIUIO        |               |        |                                |                  |
| mormation                                                                                                    |                       |                                      |                                                                                                    |                 |               |        |                                |                  |
|                                                                                                    |                       |                                      |                                                                                                    |                 |               |        |                                |                  |
| Crystal Para                                                                                                   | motor                 | Field(c)                             | <b>`</b>                                                                                                    |                 |               |        |                                |                  |
| Ciystal Fala                                                                                                   | ametel                | rielu(s)                             | ,                                                                                                    |                 |               |        |                                |                  |
| CheckPickU                                                                                                    | pCode                 |                                      |                                                                                                    |                 |               |        |                                |                  |
| Enter the Che                                                                                                  | ck Drop (             | Code                                 |                                                                                                    |                 |               |        |                                |                  |
| Discrete Value                                                                                                 |                       |                                      |                                                                                                    |                 |               |        | Entor                          | hock Drog        |
| 101                                                                                                    |                       |                                      | Add                                                                                                    |                 |               |        | <u>Code(s</u>                  | <u>)</u>         |
|                                                                                                    |                       |                                      |                                                                                                    |                 |               |        | Enter o                        | ode hit ADD      |
| 100                                                                                                    |                       |                                      |                                                                                                    |                 |               |        | Denest                         | to add mer       |
| 687                                                                                                    |                       |                                      |                                                                                                    |                 |               |        | codes                          | . to add mor     |
| 150                                                                                                    |                       |                                      |                                                                                                    |                 |               |        |                                |                  |
|                                                                                                    |                       |                                      |                                                                                                    |                 | emove         | 1      |                                |                  |
|                                                                                                    |                       |                                      |                                                                                                    |                 | .0            | J      |                                |                  |
| the second second second second second second second second second second second second second second second s | Month                 |                                      |                                                                                                    |                 |               |        |                                |                  |
| Entor M for M                                                                                                  | ootbly Ea             |                                      | r D for Di                                                                                                    | wookly D-       | port          |        |                                |                  |
| Enter M for Mo                                                                                                 | onthiy En             | ipioyees o                           | L P TOL RIV                                                                                                    | меекту ке       | port          |        | Choose                         | MorP             |
| Discrete Value                                                                                                 |                       |                                      |                                                                                                    |                 |               | 7      | Choose                         | E IVI OF B       |
|                                                                                                    | noyees 🎽              |                                      |                                                                                                    |                 |               |        |                                |                  |
|                                                                                                    |                       |                                      | <b>←</b>                                                                                                    |                 |               |        | Click or                       | n OK             |
|                                                                                                    |                       | OK                                   |                                                                                                    |                 |               | ~      | •                              |                  |

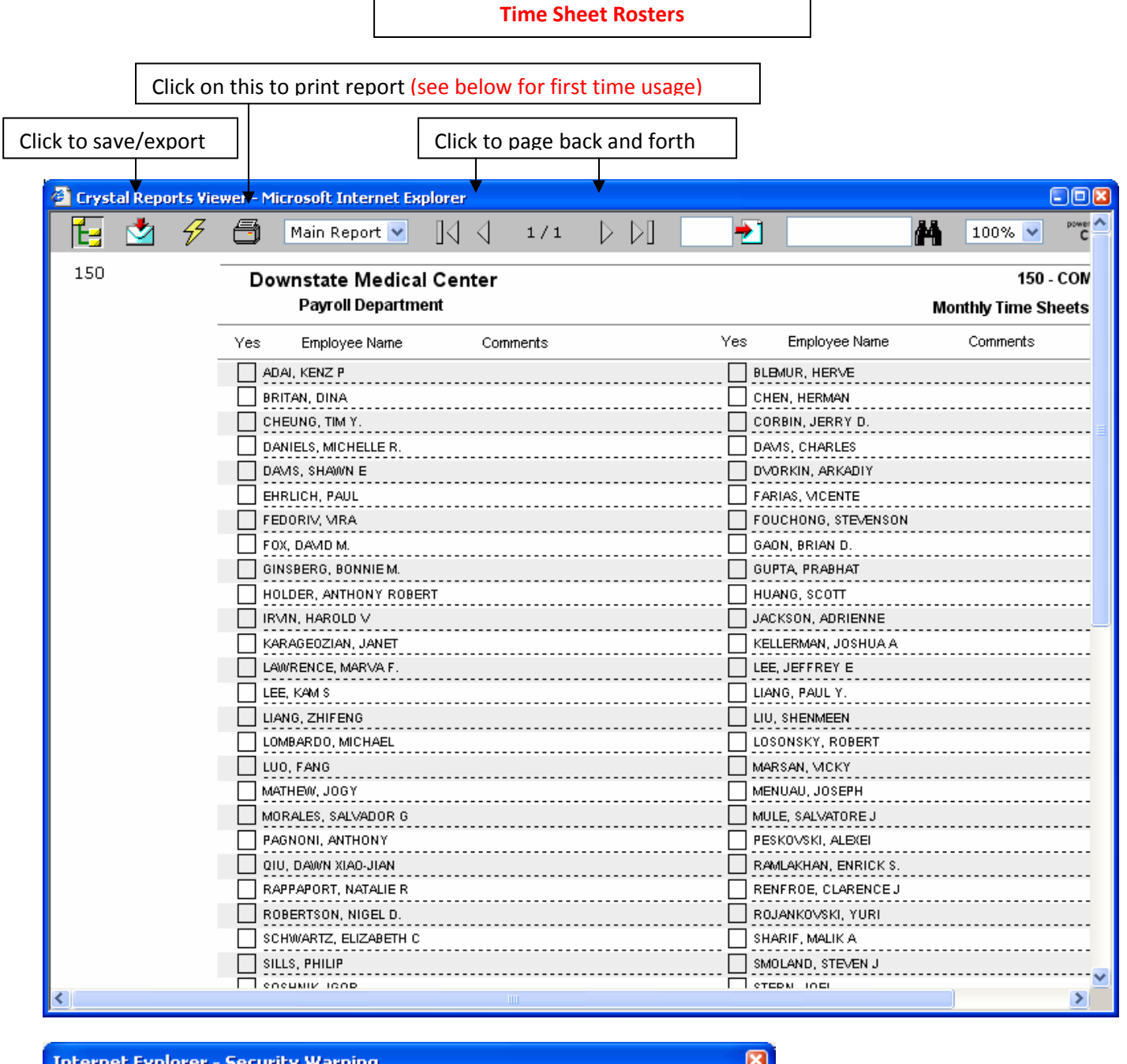

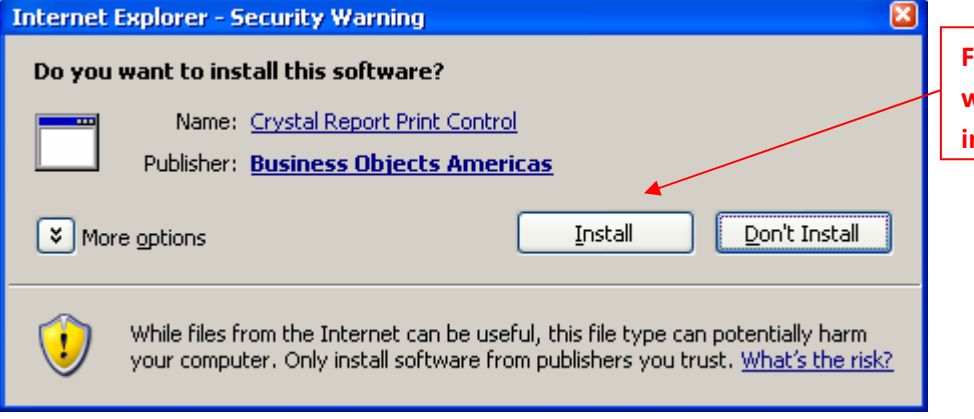

First time you try to print this window will open, click on install

## **Department Codes**

| Crystal Reports View | ver - Microsoft Internet Explorer |                                        | ) 🛛 |  |  |  |
|----------------------|-----------------------------------|----------------------------------------|-----|--|--|--|
| 🔁 🖄 <i>9</i>         | 🗂 🕅 Main Report 💌 🛛 🖓 🖓 1/1       | 🖒 🖂 🔁 🚺 🖬 100% 💌 proverse by crystal 💠 | ^   |  |  |  |
| -                    | Downstate Medical Center          | Payroll Department                     |     |  |  |  |
| i i                  | 015-ACCOUNTING                    | 010 - ACCTS PAYABLE                    | -   |  |  |  |
|                      | 690 - ADM-HOSP                    | 020 - ADMINISTRATION                   |     |  |  |  |
|                      |                                   |                                        |     |  |  |  |
|                      |                                   |                                        |     |  |  |  |
|                      |                                   |                                        |     |  |  |  |
|                      |                                   |                                        |     |  |  |  |
|                      | 251 - CASE MANAGEMENT             | 100 - CENTRAL STER SUPPL               |     |  |  |  |
|                      | 110 - CENTRAL STORES              | 120 - CHRP                             |     |  |  |  |
|                      | 121 - COL HTH                     | 140 - COLL NURSE                       |     |  |  |  |
|                      | 150 - COMPUTING CENTER            | 641 - CONTRACT/PROCUR FM+D             |     |  |  |  |
|                      | 002 - CONTROL RM.                 | 231 - CONTROL ROOM                     |     |  |  |  |
|                      | 160 - DEAN-PRES OFF               |                                        |     |  |  |  |
|                      | 190-DORMS                         |                                        |     |  |  |  |
|                      |                                   |                                        |     |  |  |  |
|                      |                                   |                                        |     |  |  |  |
|                      |                                   |                                        |     |  |  |  |
|                      | 310 - HOSP ADMIN-DIR              | 290 - HOSP B.O.                        |     |  |  |  |
|                      | 691 - HOSPITAL INFO SYSTEM        | 340 - HOUSEKEEP                        |     |  |  |  |
|                      | 536 - INSTIT CONTINU LEARN        | 003 - JANIT. DEPT.                     |     |  |  |  |
|                      | 229 - JANITORIAL                  | 🔲 350 - LIB                            |     |  |  |  |
|                      | 🔲 345 - LINEN                     | 🔲 355 - MAIL ROOM                      |     |  |  |  |
|                      | 357 - MANG SYST                   | 360 - MED 1                            |     |  |  |  |
|                      | 370 - MED 2                       | □ 380 - MED 3                          |     |  |  |  |
|                      |                                   |                                        |     |  |  |  |
|                      |                                   |                                        |     |  |  |  |
|                      |                                   |                                        |     |  |  |  |
|                      | 510 - NEURO SURG                  | 520 - NEUROLOGY                        |     |  |  |  |
|                      | 007 - NIGHT PICK-UP               | 531 - NURSING PERSONNEL                |     |  |  |  |
|                      | 530 - NURSING SERVICES            | 🗖 540 - OBS                            |     |  |  |  |
|                      | 309 - OPD EPID                    | 532 - OPERATING ROOM                   |     |  |  |  |
|                      | 545 - OPHT                        | 762 - OTOL(SURG)                       |     |  |  |  |
|                      | 225 - PAINT SHOP                  |                                        |     |  |  |  |
|                      |                                   | S50 - PATHOLOGY                        |     |  |  |  |
|                      | Sen PED                           |                                        |     |  |  |  |
|                      |                                   | 590-PHARMACY                           |     |  |  |  |
|                      | 600 - PHYS                        | 226 - PLUMBING                         |     |  |  |  |
|                      | 608 - PRES                        | 200 - PROPERTY CONTROL                 |     |  |  |  |
|                      | 610-PSYCH                         | 620 - PUB AFFAIR                       |     |  |  |  |
|                      | 220 - PUBLIC HEALTH               | 004 - PUBLIC SAFETY                    |     |  |  |  |
|                      | 640 - PURCHASE                    | 🗖 250 - Q&A                            |     |  |  |  |
|                      | 🔲 650 - RAD                       | 660 - RAD ONCOL                        |     |  |  |  |
|                      |                                   | · · · · · · · · · · · · · · · · · · ·  | Į   |  |  |  |